Copyright ©2016 Wenliang Du, Syracuse University. All rights reserved.

**ATTENTION**: Before using the Android VM, please at least read Section 3.1 about how to release the mouse pointer. When you first use this VM, your mouse will be trapped into the VM. To get out of it, you need to read the instructions in Section 3.1.

# 1 Overview

Using VirtualBox, we have created a pre-built virtual machine (VM) image for Android (Version 7.1). This VM can be used for all our SEED labs that are based on Android. In this document we describe the configuration of this VM, and give an overview of all of the software tools/apps that we have installed on it. This VM is available to download from our SEED web page.

# 2 VM Configurations

### 2.1 Configuration of the VM

The main configuration of this VM is summarized in the following. If you are using VirtualBox, you can adjust the configuration according to the resources of your Host machine (e.g. you can assign more memory to this VM if your host machine has enough memory). Here is the minimal/recommended configurations:

- **Operating System**: Android 7.1.2 (Nougat, API Level: 25) with Linux kernel v4.9.31
- **Memory**: 1024M RAM recommended
- Disk Space: 3GB 15 GB dynamically allocated due to actual usage, 5GB or above is recommended

### 2.2 Run Our Pre-built VM Image on VirtualBox

After download our VM, you can run it inside VirtualBox. We have written another manual called *"How to run SEEDAndroid on VirtualBox"*. You can follow the instructions there to get Android running inside VirtualBox. You can download the manual from our web site.

### 2.3 Network Setup

In most of our MobileSEED labs, we need to run multiple guest VMs, and these VMs should be able to (1) reach out to the Internet, (2) communicate with each other. In order to achieve all these two goals, we need to use a network adapter in VirtualBox called "*NAT Network*". The improved Network Address Translation (NAT Network) adapter works in a similar way to "local area network" or LAN. It enables

VMs communication within the same local network as well as the communication to the Internet. The instructions to set up this adapter are also included in *"How to run SEEDAndroid on VirtualBox"*.

#### 2.3 Find IP address of Android VM

For the environment setup, we need to know the IP address of the Android VM. There are two ways to find IP address of our SEEDAndroid VM.

1) Using the Terminal Emulator App: Use the ifconfig command in the Terminal Emulator application. Look for the interface eth0, you will get the IP address (see the following figure).

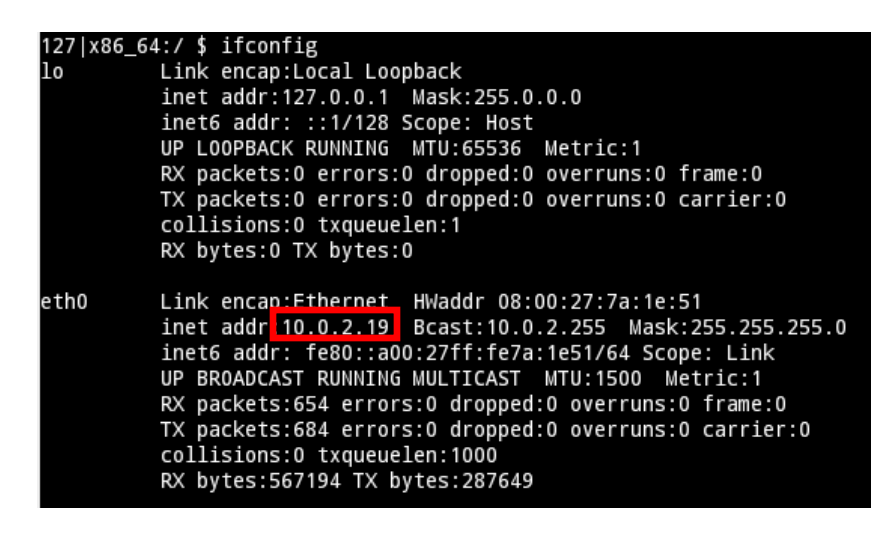

2) Using the Settings App: You can also use the Settings app to find the IP address. Go to the Settings App -> About Tablet -> Status option. You will find one dialogue box as shown in the following figure, from where you can get IP address of our SEEDAndroid VM.

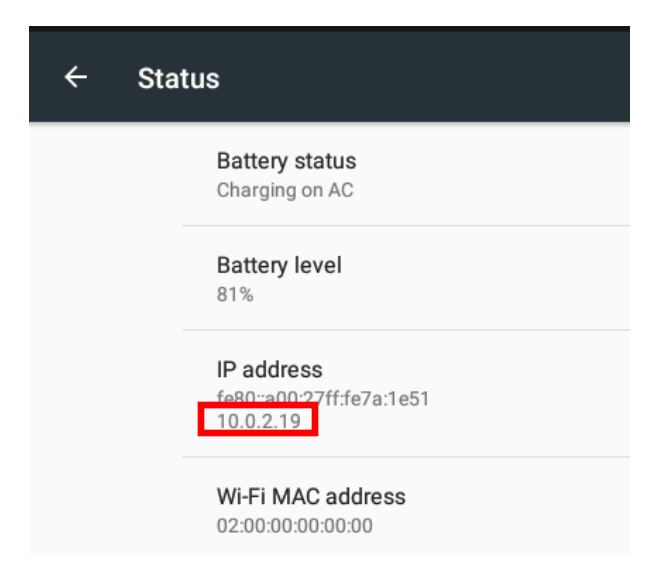

# **3** Functionalities

## 3.1 Capturing and releasing mouse

To interact with the Android OS, you have to click inside the VM window. As a consequence, the Host OS's mouse pointer will disappear and the Android VM will trap your mouse pointer inside. If you don't know the right command, you cannot get your mouse pointer out of the Android VM.

To release the ownership of your mouse pointer from the Android VM, you need to press **Host key** from your keyboard. This key is different on different OSes. For example, on Windows you can press the "Right Control" key, while on MAC the "Left Command" key is used to as the default Host key. You can find Host key for your OS at the right-bottom corner of your Android VM. As you can see in the following images, in order to release ownership of mouse, there are different keys based on which OS you are running (Windows/MAC).

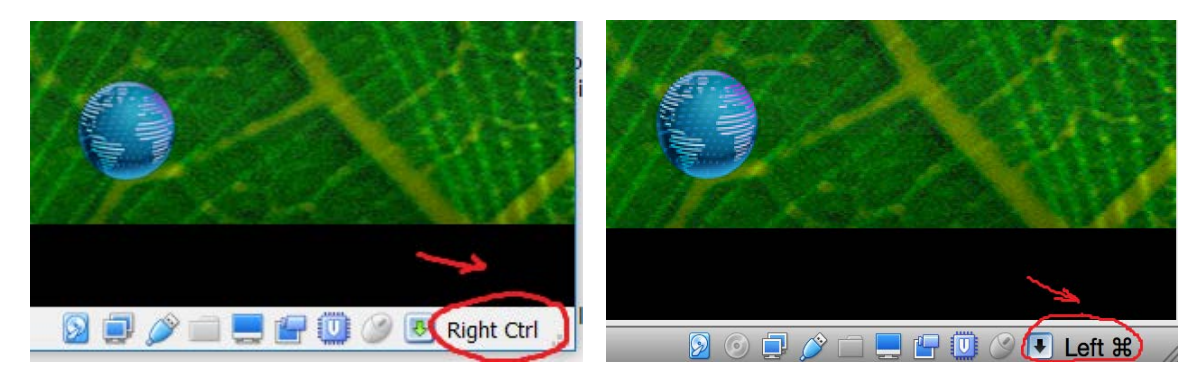

The **Host** key for Windows ("Right Ctrl")

The Host key for MAC ("Left Command")

### 3.2 Unfreeze the VM

When you power on your SEEDAndroid VM, make sure to connect your laptop to the charger. This way, your VM powers on with the "on-charge" option, and your VM will not freeze. If your VM does get frozen, follow these steps to fix it:

After the VM becomes idle for a while, it seems that the VM freezes, and become non-interactive. The reason is that the VM goes into the sleeping mode after a few minutes, just like the real devices. To wake it up, on real devices, we have to push the power button; for the VM, we can click the following menu item, which is equivalent to pushing the "power button".

| SEEDAndroid [Running] - Oracle VM VirtualBox |    |                                 |        |  |  |  |  |  |  |
|----------------------------------------------|----|---------------------------------|--------|--|--|--|--|--|--|
| File                                         | Ma | Machine View Input Devices Help |        |  |  |  |  |  |  |
| <b>.</b>                                     | ÷  | Settings                        | Host+S |  |  |  |  |  |  |
|                                              | 0  | Take Snapshot                   | Host+T |  |  |  |  |  |  |
|                                              | ø  | Session Information             | Host+N |  |  |  |  |  |  |
|                                              |    | Pause                           | Host+P |  |  |  |  |  |  |
|                                              | 0  | Reset                           | Host+R |  |  |  |  |  |  |
|                                              | ٢  | ACPI Shutdown                   | Host+H |  |  |  |  |  |  |
|                                              |    |                                 |        |  |  |  |  |  |  |

### **3.3 Keyboard Shortcuts**

There are several keyboard shortcuts that are quite useful while using this Android VM.

Common shortcuts:

- ESC = Go Back
- **ALT+TAB** = Show recent apps
- Host Key + H = Power Button (For windows)
- Host Key + U = Power Button (For MAC)

Screen rotation shortcuts:

- F9 (Press 2 times) = Normal view 0°/360°
- F10 (Press 2 times)= Rotate 180°
- F11 (Press 2 times) = Rotate 90° to the right
- F12 (Press 2 times) = Rotate 90° to the left

### 3.4 Android Debug Bridge (adb)

Most of our MobileSEED labs require communication between the Android VM and other VM e.g. SEEDUbuntu16.04\_x86 VM (SEEDUbuntu VM for short). In such case, adb is a very helpful command. We have setup the adb server on our SEEDUbuntu VM which communicates with the adbd daemon running inside Android. The general flow of how ADB server talks with the adbd daemon is shown in following figure.

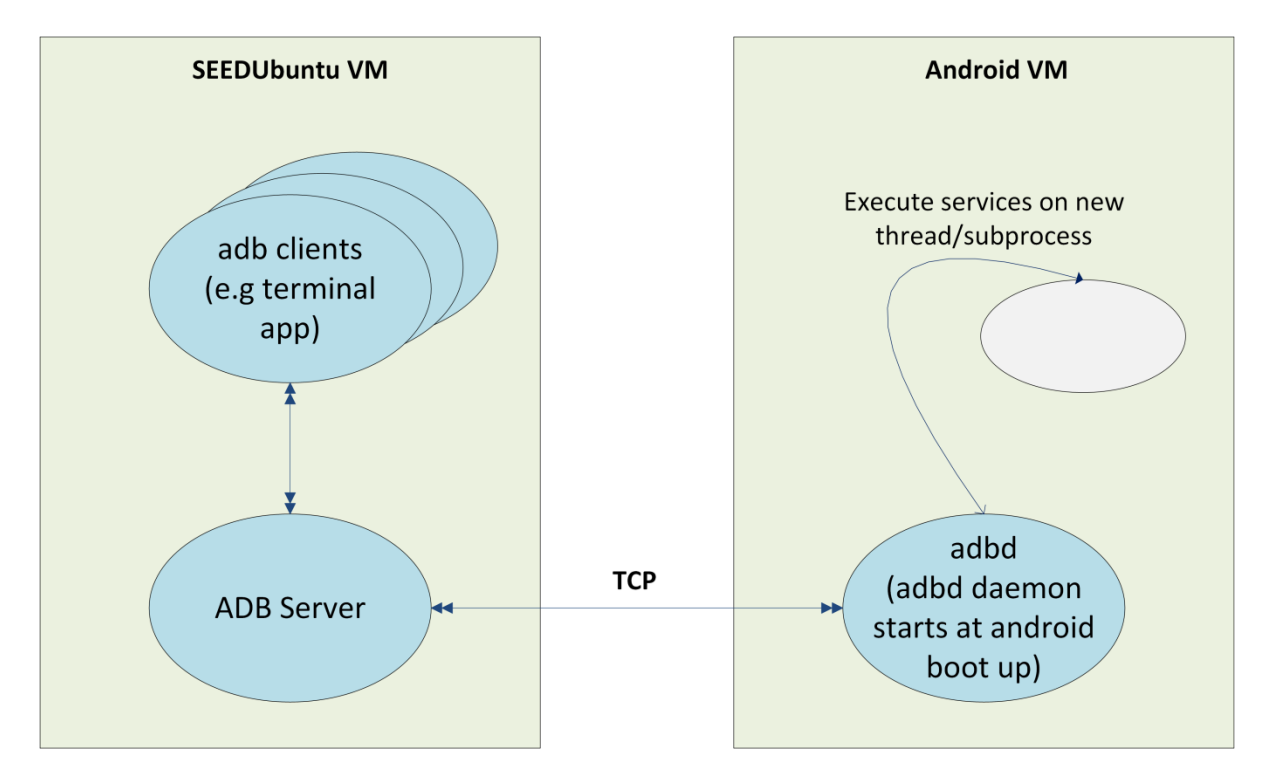

Android Debug Bridge

Android Debug Bridge (adb) is a client-server program. You can invoke the adb client by issuing the adb command. Once you have invoked the client, adb first checks if there's any ADB server process running in the background; if not, adb starts a new server process. This server listens to the commands sent from the adb client using the TCP port 5037 (by default).

The ADB server then scans through the odd-numbered ports in the range of 5555 to 5585 to find if there is any attached physical Android device or emulator. If there is, the ADB server sets up connections to all of these attached devices. Our Android VM is not attached to these ports on the local computer, so they will not be discovered or connected by the ADB server; we need to manually connect to the Android VM. The following commands can be used to communicate with our Android VM (although you can run these commands from your host computer or other VM, it is more convenient to run them from our SEEDUbuntu VM).

- adb connect <ip\_address>
  - After knowing the IP address of the Android VM, this command is used to connect to the adbd daemon in the Android VM.
- adb devices

Used to list all the connected Android VMs, physical Android devices, and emulators. Since we are only interested in the Android VMs, for the adb commands listed below, we only focus on Android VM, although the same commands can apply to other connected devices, such as emulators and physical Android devices.

• adb shell

Used to get the remote shell access of the connected Android VM.

• adb reboot

Used to restart the Android VM.

- adb install sample.apk
   Used to install the sample.apk application on Android VM.
- adb uninstall sample.apk
   Used to uninstall the sample.apk application from Android VM.
- adb pull <path on Android> <path on Ubuntu> Used to transfer a file from Android VM to where the adb command is executed (i.e. the Ubuntu VM).
- adb push <path on Ubuntu> <path on Android>
   Similar to the pull command, the push command transfers a file to the Android VM from the Ubuntu VM.

### 4 How to get root access on Android VM

Our Android VM is already rooted, which means you can gain the root privilege to do restricted tasks. There are many ways to gain the root access. We list three methods in the followings:

1) Using the "adb root" command from outside

When the adbd daemon is started, it runs with the root privilege. However, the daemon reads some property values from the system and see whether the secure flag (ro.secure) is set or not. If the flag is set, the adbd daemon will drop its root privileges and continues its execution with the AID\_SHELL user id (the id value is 2000). When the adbd daemon is restarted due to the "adb root" command, this secure flag will be cleared, and the adbd daemon will continue its execution as a root. We need to reconnect with the restarted daemon using the "adb connect <ip\_address>" command. Since this restarted adbd daemon runs as a root, if you pass the "adb shell" command, it will give you a root shell. See the following screenshot.

```
SEEDAndroid VM
seed@ubuntu:~$ adb connect 10.0.2.16
* daemon not running. starting it now on port 5037 *
* daemon started successfully *
connected to 10.0.2.16:5555
seed@ubuntu:~$ adb shell
shell@x86:/ $ exit
seed@ubuntu:~$ adb root
restarting adbd as root
seed@ubuntu:~$ adb connect 10.0.2.16
connected to 10.0.2.16:5555
seed@ubuntu:~$ adb shell
root@x86:/ #
```

2) Using the su command from inside

Our Android VM already comes with a pre-installed su binary, along with the Superuser manager app. We can simply type the su command in a terminal app. This command sends a request to the manager app, which prompts the user to grant/deny the permission. If the user approves, the manager app create a root shell process and gives the control of the process to su. The prompt and results are shown in following figures.

| ouper over rived dear                                                | 🙀 SEEDAndroid [Running] - Oracle VM VirtualBox |  |  |
|----------------------------------------------------------------------|------------------------------------------------|--|--|
|                                                                      | File Machine View Input Devices Help           |  |  |
| Terminal Emulator is requesting<br>Superuser access.                 |                                                |  |  |
| Warning: If you do not understand this, you should deny the request. | Window 1 <del>~</del>                          |  |  |
| Terminal Emulator                                                    | u0_a36@x86:/ \$ su                             |  |  |
| This time only                                                       | 1001@x00.7 #                                   |  |  |
| Remember choice for 10 minutes                                       |                                                |  |  |
| Remember choice forever                                              |                                                |  |  |

Superuser prompt

The  $\operatorname{su}$  command and the root shell

3) Enabling option in SU

You can also change the level of root access by going into the Settings app. You need to find out the root access option located in Settings App ->Developer options -> Root Access. If you do not see the "Developer options" item in the Settings app, do not panic. By default, this option is disabled, but you can enable it. Find the "Build number option" located in Settings App -> About Tablet option; tap on it 7 times (sounds weird, but we are not kidding). As shown in the following figure, you will get a message saying "You are now a developer". This will enable the "Developer Options" in the Settings app.

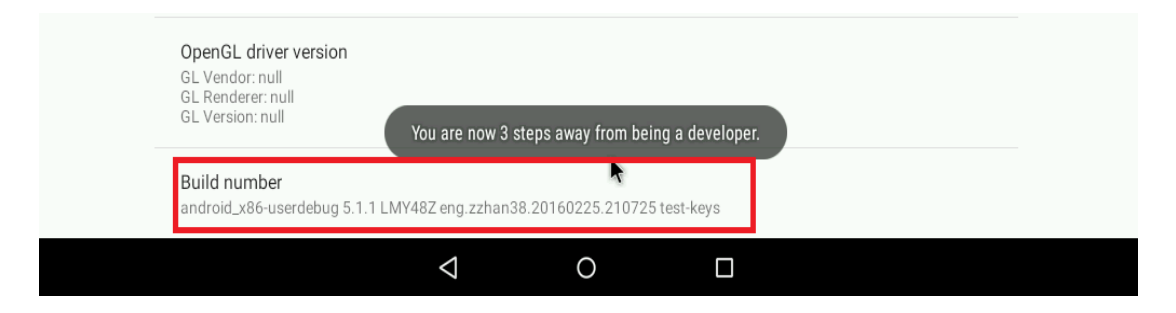

**Enabling Developers Options** 

Once you see the "Developer Options", you can click on it. Root access option will pop up a dialogue box, from where you can select option related to your requirement. See the following figure.

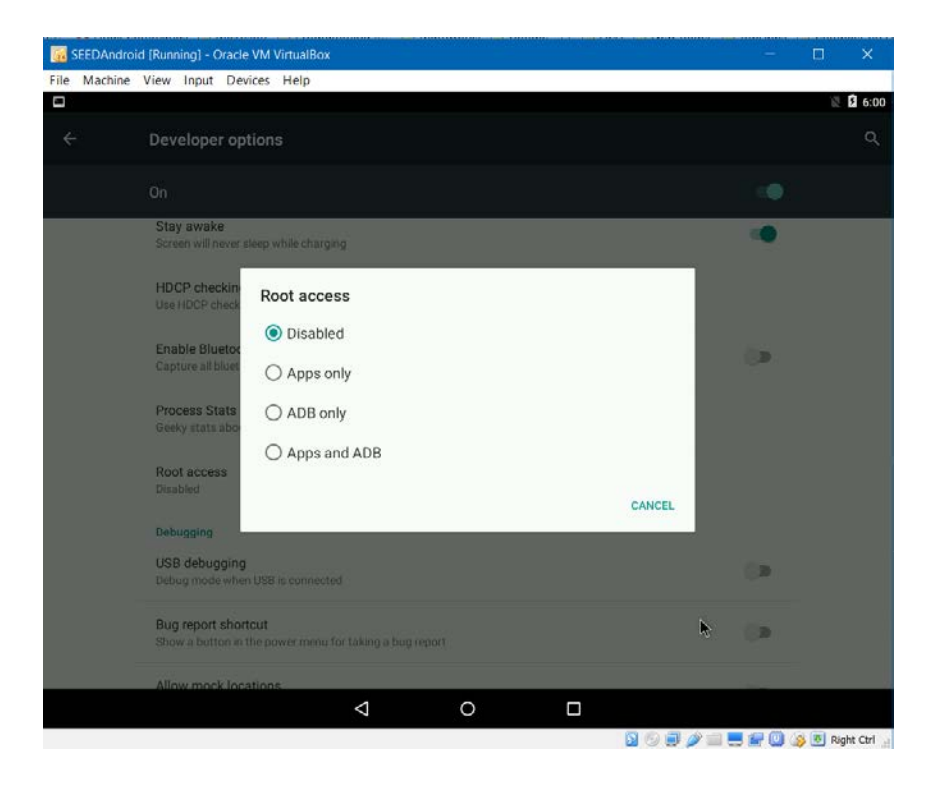

There are generally 4 options included in the dialogue box. They are summarized in the table below.

- **Disable:** By selecting this option, apps and ADB can't get root privilege to perform their tasks. It will stop su daemon running in background.
- **Apps only:** This option will give the root privilege to any installed application. Apps will get root access by running the su command internally.
- ADB only: This option will give the root privilege to ADB. It will stop any su daemon running in the Android system. By intent, this switch should control whether adb can gain the root privilege or not. However, since we built our VM using the userdebug flag, some debug mechanism had been already compiled into adbd, in our environment, "adb root" will always work no matter what status this switch is.
- **Apps and ADB:** This option will give the root access to both apps and ADB by either using "adb root" or the su command.

| Switch       | persist.sys.root_access | su daemon | su command | adb root |
|--------------|-------------------------|-----------|------------|----------|
| Disable      | 0                       | Stopped   | Not work   | Work     |
| Apps only    | 1                       | Running   | Work       | Work     |
| ADB only     | 2                       | Stopped   | Not work   | Work     |
| Apps and ADB | 3                       | Running   | Work       | Work     |

#### Table 1 Root Access Options